# **ACTIVITY SHEET**

**SESSION 20** 

# **Face Expression Recognition**

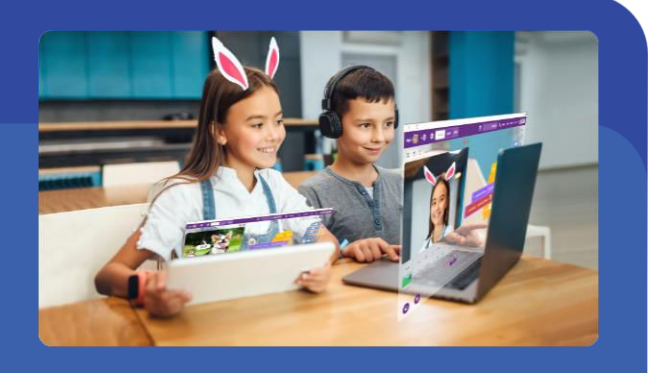

and reports the type of emotion that you are expressing on your face, on the PictoBlox stage.

This activity sheet belongs to

## MATERIALS REQUIRED

Quarky Robot 

### STEP-BY-STEP

- 1. Setting Up the Stage:
  - **1.1.** Add a new sprite called **Square Box**, by clicking on **Choose a Sprite** (bottom right corner).
  - 1.2. Delete the Tobi Sprite (As done in the previous session).
  - **1.3.** Drag and drop a **when flag clicked** block into the scripting area.
  - 1.4. Add Face Detection Extension by clicking on the Add Extension button.
  - 1.5. Add a turn () video on stage with () transparency block from the Face Detection palette. Select the camera option to (on) and transparency to (0)%. The stage is set. Click the green flag to get the camera feed on the stage.

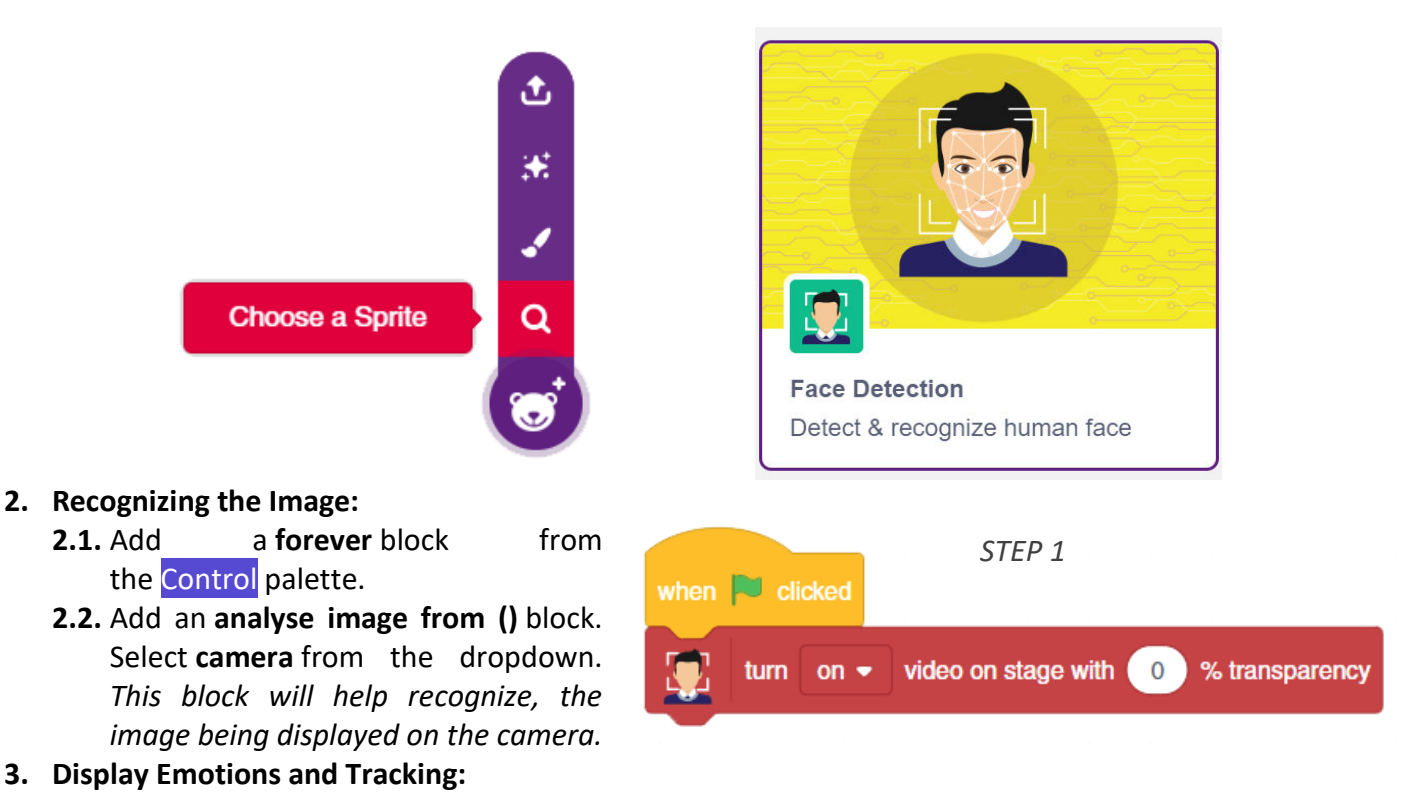

Powered by STEMpedia

- 3.1. Add a say () block from the Looks palette. Add a get expression of face () block from the Face detection palette in the input of say () block and keep the dropdown to number 1 (for the number of face detected).
- 3.2. Then, add a set x to () block from the Motion palette. Add a get () of face () block from the Face Detection palette in its input. Change the first parameter to x position and keep the second parameter to number 1 (for the serial number of face detected).
- 3.3. Next, add a set y to () block from the Motion palette. Add a get () of face () block in its input. Change the first parameter to y position and keep the second parameter to number 1 (for the serial number of face detected).
- **3.4.** Add a **set size to ()** % block from the Looks palette.
- 3.5. Next, add get () of the face () block from the Face Detection palette. Select the first parameter as width and keep the second parameter to number 1 (for the serial number of face detected).
- **4.** Click the **green flag** to start the script. Make different expressions on the camera to detect them.

#### SAVING THE PROGRAM

Save the project file: Face Expression Recognition, by clicking on File -> Save.

| when Clicked STEP 2                            |
|------------------------------------------------|
| turn on - video on stage with 0 % transparency |
| forever                                        |
| analyse image from camera -                    |
| ٢                                              |
| when Reference STEP 3                          |
| turn on - video on stage with 0 % transparency |
| forever                                        |
| analyse image from camera -                    |
| say get expression of face 1 -                 |
| set x to get x position - of face 1 -          |
| set y to get y position • of face 1 •          |
| set size to get width ▼ of face 1 ▼ %          |
| و ا                                            |